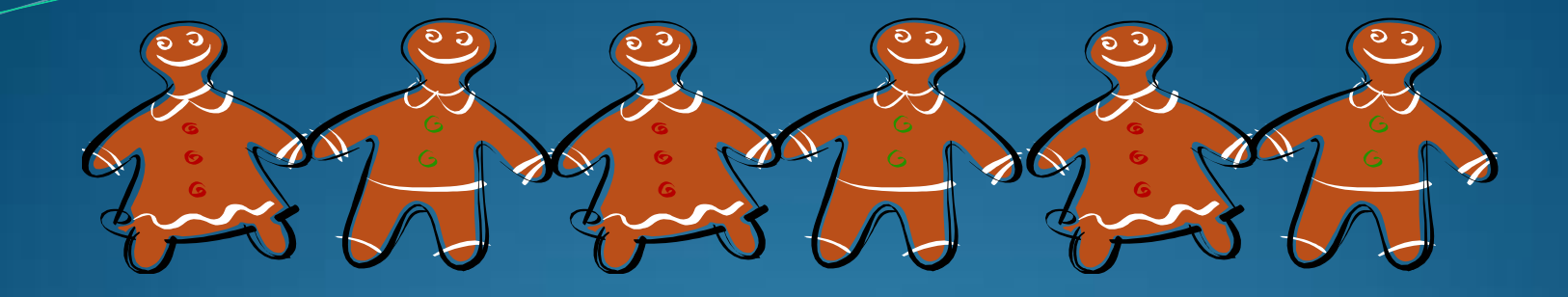

## SFX @ your library

Moderator: Ellen Kotrba / ODIN 777-4865 / ellen.kotrba@ndus.edu

Panelists: Andrea Lorenz / Mayville State University 788-4814 / <u>andrea.lorenz@mayvillestate.edu</u>

> Michele Seil / Carrington High School 652-3136 / michele.m.seil@sendit.nodak.edu

& supplied information from Eileen Kopren / Dickinson State University / 483-2136 / <u>eileen.kopren@dickinsonstate.edu</u>

### AGENDA

- Link Resolver
- Why SFX?
- # of SFX instances
- FindIt Button
- A-Z List
- FindIt button is in databases (both statewide & library-licensed)
- SFX @ NMY/Mayville State University
- SFX @ CPS/Carrington High School
- SFX @ NDI/Dickinson State University

### Link Resolver

- essential for optimal usage of electronic content
- Uses OpenURL a standardized format of <u>Uniform</u> <u>Resource Locator</u> (URL) intended to enable Internet users to more easily find a copy of a resource that they are allowed to access
- A-Z e-journal list

### Why SFX from Ex Libris?

- Capitalized on existing suite of Ex Libris products

   made it affordable
- guides users to the best available copy, offering alternatives when resource being searched has no electronic version available
- analyses usage and supports intelligent collection management decisions
- flexibility to customize the system to your needs
- easy to activate new titles with web-based tools.
   Changes are effective immediately (SFX Admin Lite)

### **17 SFX instances within ODIN**

- und\_cflmain
- und\_hflmed
- und\_law
- odin\_nds (ND shared instance)
  nds, dip, wfp, cps, hiz, etc

- odin\_ndv
- odin\_bsf
- odin\_nmy
- odin\_lrj
- odin\_ngf
- odin\_nbj
- odin\_unw
- odin\_ndw
- odin\_tbi
- odin\_ndi
- odin\_nmi
- odin\_ndj
- odin\_nfg

### SFX instances & Proxy information

proxy used for remote authentication

- und\_cflmain existing proxy
- und\_hflmed existing proxy
- und\_law und proxy
- odin\_nds (ND shared instance)
  - All ODIN libraries who do not have an instance
  - uses odinproxy10
    - includes DIP odinproxy1
    - includes WFP odinproxy11

- odin\_ndv existing proxy
- odin\_bsf odinproxy2
- odin\_nmy odinproxy4
- odin\_lrj odinproxy3
- odin\_ngf odinproxy9
- odin\_nbj existing proxy
- odin\_unw odinproxy5
- odin\_ndw odinproxy6
- odin\_tbi odinproxy8
- odin\_ndi existing proxy
- odin\_nmi existing proxy
- odin\_ndj odinproxy7
- odin\_nfg existing proxy

### SFX & your Users

#### **FindIt Button**

Customizable –

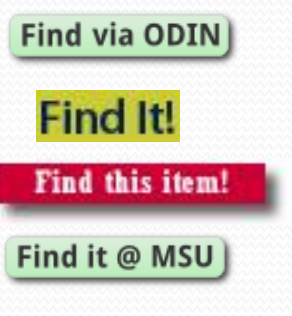

- Clickable
- Takes user to SFX menu for options
- Needs to be visible, colorful, correctly sized

#### A-Z List/Link

 Allows user to see whether their library owns a particular journal or ebook

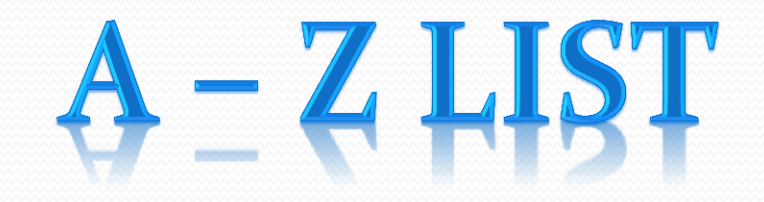

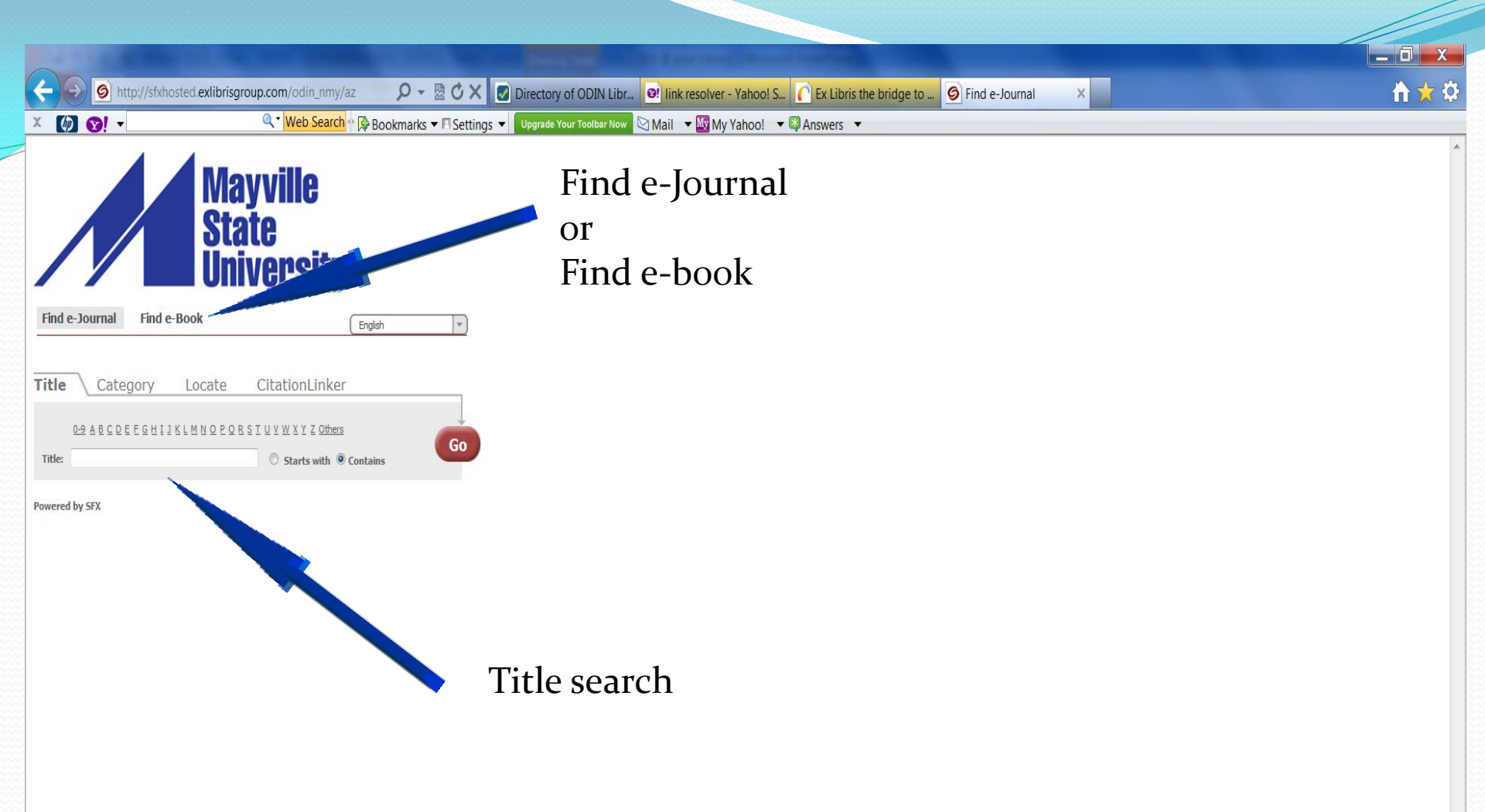

Most users will encounter SFX using the FindIt button – The A-Z is mostly used to see if library owns the journal and if full-text also used to see if journal was loaded into SFX

🕒 Inbox - ellen....

Skype<sup>™</sup> - dia...

Ebsco ebooks

🕂 Microsoft Ly...

ALEPH Catal...

R SFX @ your L...

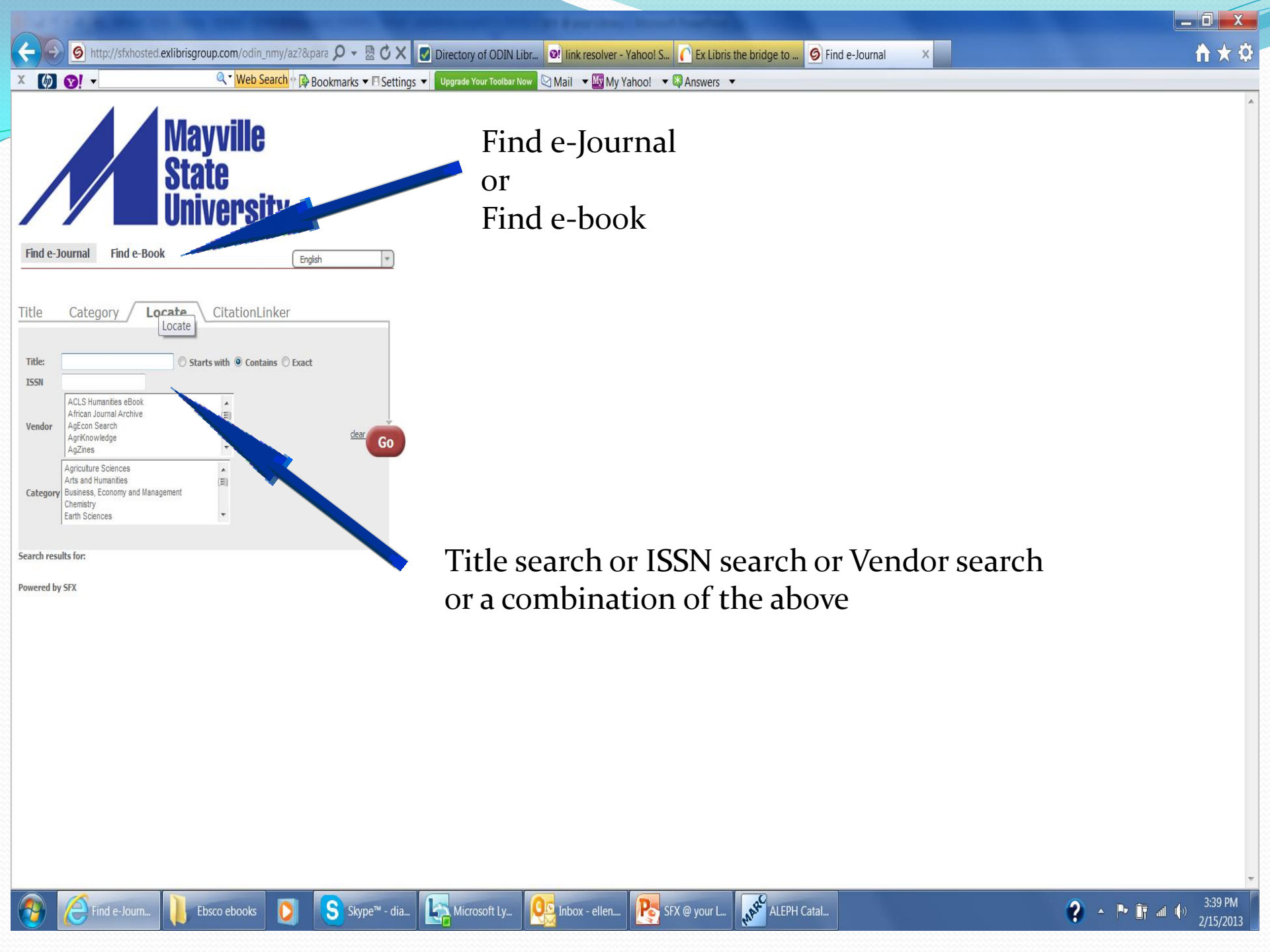

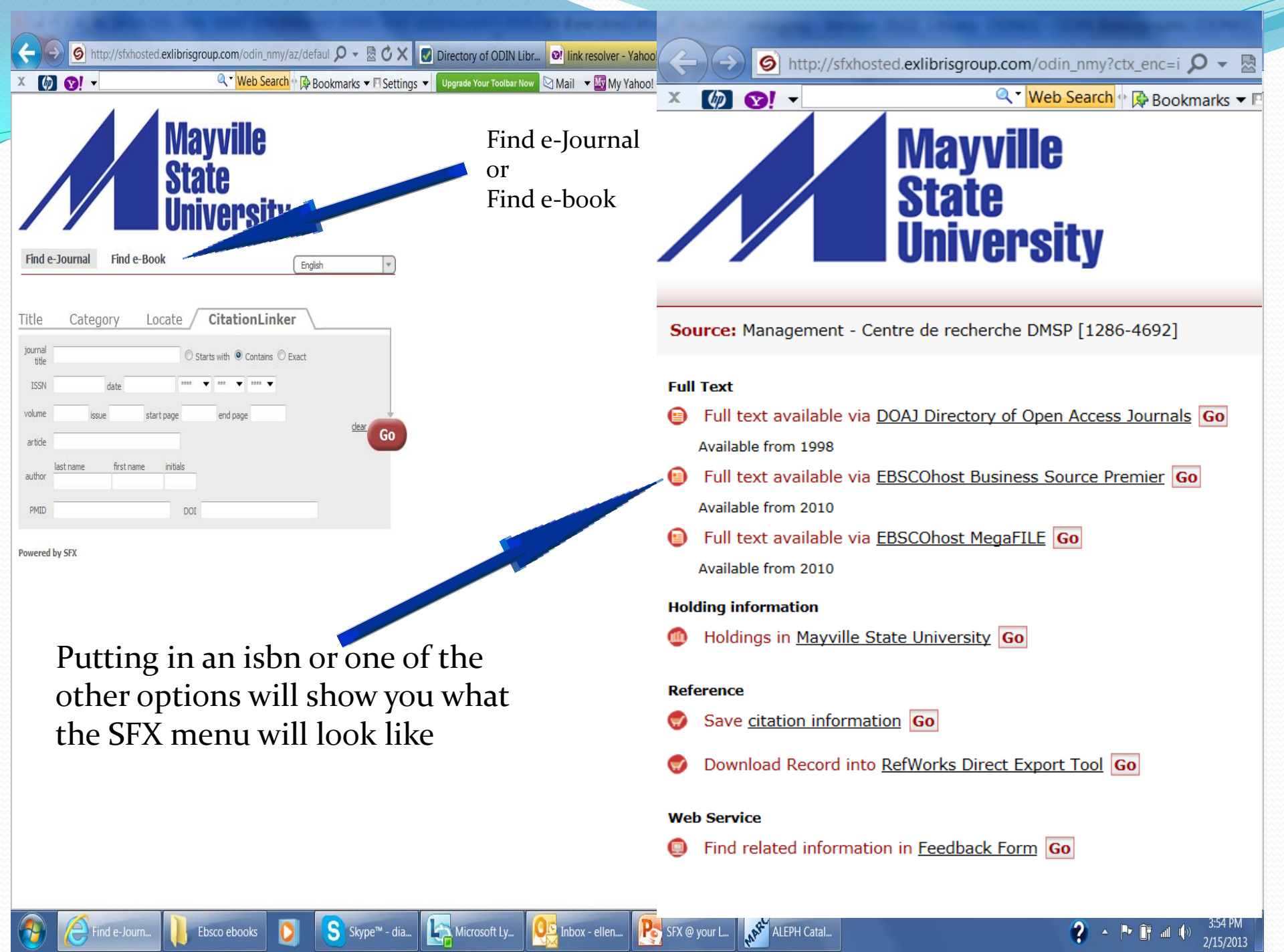

🌀 http://sfxhosted.exlibrisgroup.com/odin\_nmy/az?param 🔎 👻 🖄 🖉 Directory of ODIN Libr... 👰 link resolver - Yahool S... 🌔 Ex Libris the bridge to ... 🚳 Find e-Journal

🖾 Mail 🔻 🔤 My Yahoo! 🔻 🗳 Answers 💌

X 🕼 😯! -

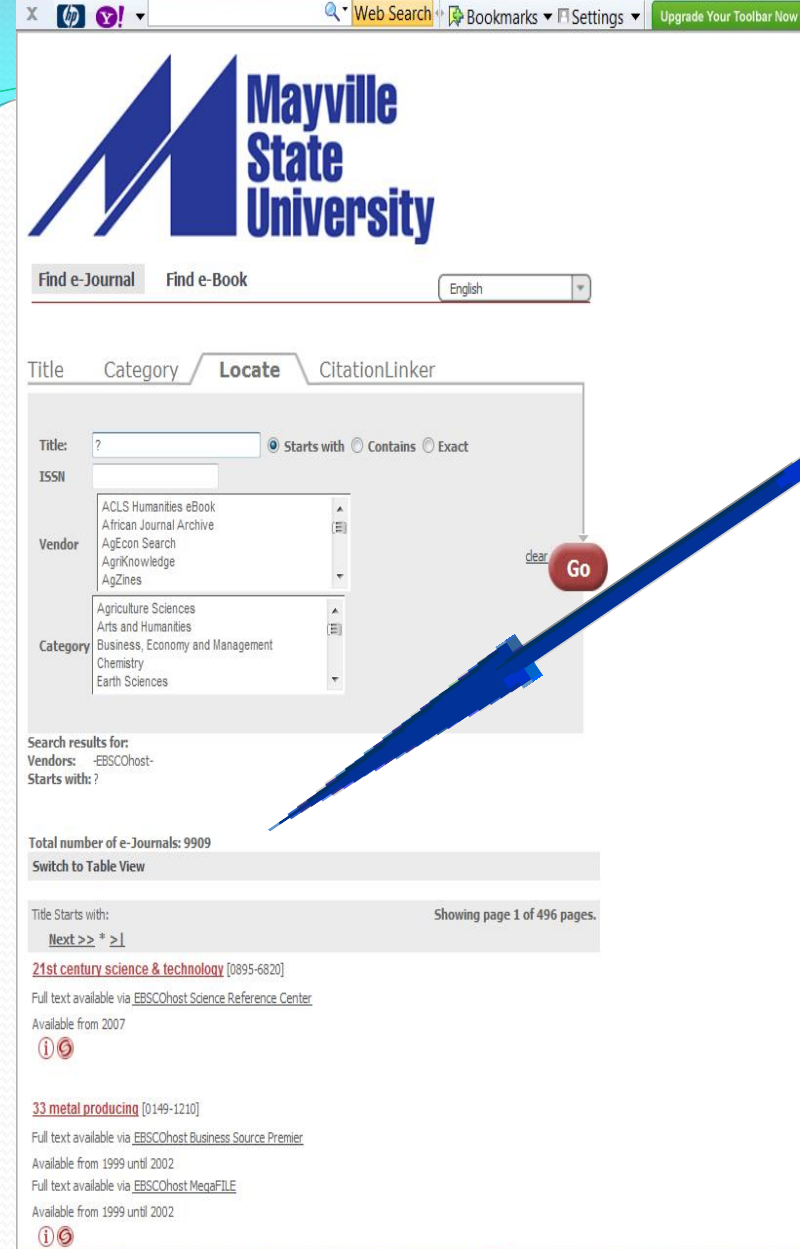

Ebsco ebooks

S

Skype<sup>™</sup> - dia...

Microsoft Ly...

Inbox - ellen....

Tip: a ? In the Title field and clicking "Starts with" and picking a vendor (such as EBSCOhost) will give you the count of how many e-journals are available in SFX for your library

ARC

SFX @ your L.

ALEPH Catal...

X

SCROLL LOCK: ON

3:44 PM

2/15/2013

 $\mathbf{\hat{n}} \mathbf{x}$ 

🌀 http://sfxhosted.exlibrisgroup.com/odin\_nmy/azbook/d 🔎 👻 🗟 🗙 😨 Directory of ODIN Libr... 🕺 link resolver - Yahoo! S... 🌔 Ex Libris the bridge to ... 🎯 Find e-Book

🖾 Mail 🔻 🔤 My Yahoo! 👻 🖾 Answers 👻

X 🕼 😢! 🗸

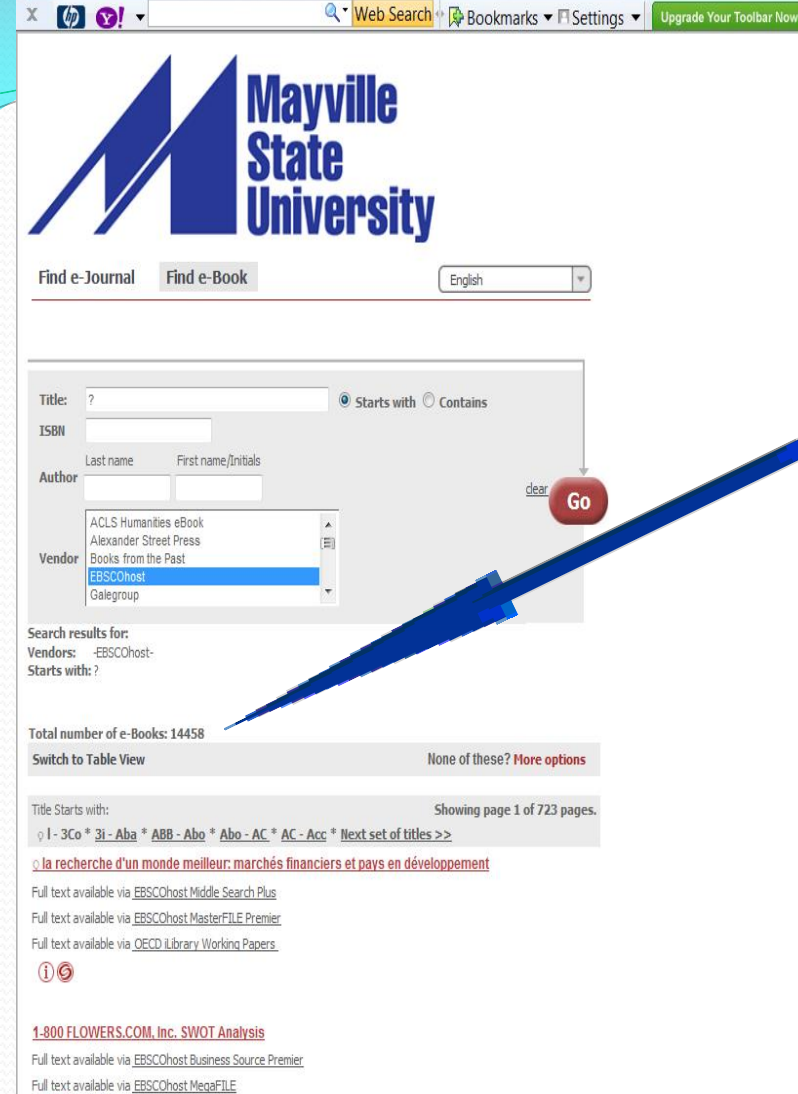

Ebsco ebooks

Skype<sup>™</sup> - dia...

Microsoft Ly...

Inbox - ellen....

Tip: a ? In the Title field and clicking "Starts with" and picking a vendor (such as EBSCOhost) will give you the count of how many e-books are available in SFX for your library

ALEPH Catal...

SFX @ your L...

X

2 🔺 🏴 👬 👍

 $\mathbf{\hat{n}} \mathbf{\hat{x}}$ 

10 Minute Guide to Paying for College [0-02-860614-0]

Full text available via EBSCOhost MasterFILE Premier

Full text available via EBSCOhost MegaFILE

(i)**Ø** 

### Andrea Lorenz / Mayville State University

 Assistant Director & Technical Services 701-788-4814 <u>andrea.lorenz@mayvillestate.edu</u>

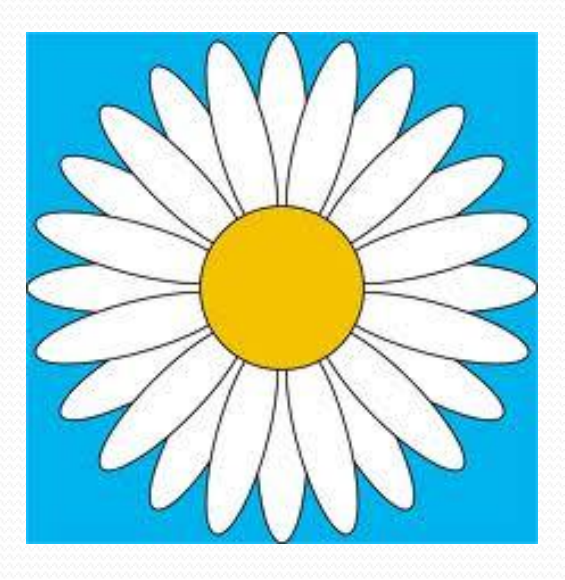

Find it @ MaSU

- Information Literacy sessions
  - Previously instructed students to search full-text only
  - Time saver!
  - Much easier to ILL articles
- Video tutorial for distance students
  - http://youtu.be/5-4zV7RLGfo

#### Information literacy sessions

- Easier to demonstrate using Gale databases
- Plan out specific searches for each tool
  - "Naps in Space" = full-text in another database
  - "Educational Technology Astronomical" = serial in library
  - "Sloths" = ILL
- The Green Button!

#### • What we discovered:

- Interlibrary Loan Use
  - Slight increase among student users
  - Larger increase among faculty users
- Only list of periodicals in print list needed
- Information Literacy instruction
  - Article or Abstract?
  - Where to click
- Google Scholar
- Imler, Bonnie & Michelle Eichelberger. "Do They 'Get It'? Student Usage of SFX Citation Linking Software." *College & Research Libraries* Sept. 2011: 454-463. *EBSCO*. Web. 6 March 2013.

| Google                                                             | differentiated instruction                                                                                                    |                                 |
|--------------------------------------------------------------------|----------------------------------------------------------------------------------------------------|---------------------------------|
| Scholar                                                            | About 191,000 results (0.07 sec)                                                                                                    | My Citations                    |
| Articles<br>Legal documents                                        | [PDF] <b>Differentiated instruction</b><br>T Hall - National Center on Accessing the General Curriculum (, 2002 - principals.in<br>Not all students are alike. Based on this knowledge, <b>differentiated instruction</b> applies an<br>approach to teaching and learning so that students have multiple options for taking in                                                                                                    | [PDF] from principals.in        |
| Any time<br>Since 2013<br>Since 2012<br>Since 2009<br>Custom range | information and making sense of ideas. The model of <b>differentiated instruction</b> requires<br>Cited by 213 Related articles All 69 versions Cite More ▼<br>[BOOK] Integrating <b>differentiated instruction</b> & understanding by design<br>CA Tomlinson, J McTighe - 2006 - books.google.com<br>Teachers struggle every day to bring quality <b>instruction</b> to their students. Beset by lists of<br>content standards and accompanying high-stakes accountability tests, many educators                                                              |                                 |
| Sort by relevance<br>Sort by date                                  | sense that both teaching and learning have been redirected in ways that are potentially<br>Cited by 333 Related articles All 3 versions Cite More -                                                                                                    | IPDEI from palmbeachschools org |
| <ul> <li>✓ include patents</li> <li>✓ include citations</li> </ul> | CA Tomlinson - Educational leadership, 1999 - palmbeachschools.org<br>Developing academically responsive classrooms is important for a country built on the twin<br>values of equity and excellence. Our schools can achieve both of these competing values<br>only to the degree that they can establish betergoeneous communities of learning (                                                                                                    | Get at BQ Library               |
| ✓ Create alert                                                     | Cited by 112 Related articles BL Direct All 21 versions Cite More →<br>гвооку <u>Mastering ESL and bilingual methods</u> : <b>Differentiated instruction</b> for culturally and linguistically<br><u>diverse (CLD) students</u><br>SG Herrera, KG Murry - 2005 - lavoisier.fr<br>L'analyse de l'auteur s' appuie sur les faits scientifiques dans leur ensemble, prenant en<br>compte notamment un grand nombre des travaux écartés par les néodarwinistes. D'où<br>l'élaboration d'une nouvelle logique du vivant, proche de la cybernétique, et remettant en | Ĺ                               |

### Michele Seil / Carrington High School

 Librarian 701-652-3136 <u>michele.m.seil@sendit.nodak.edu</u>

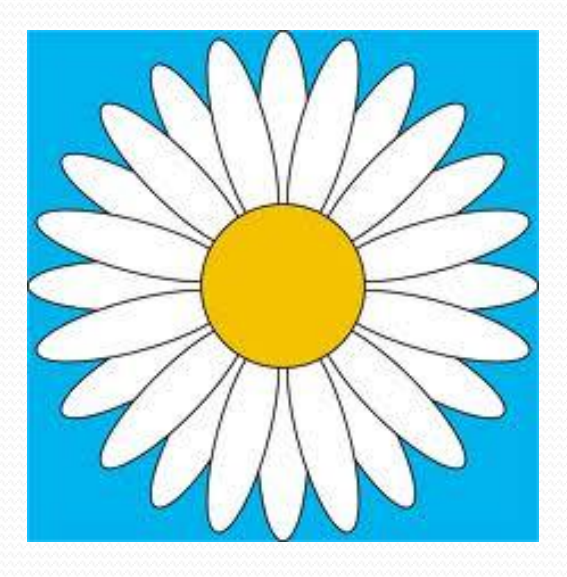

# FOR USERS @ NDI

#### From PowerPoint available to users @ Dickinson State University by Eileen Kopren

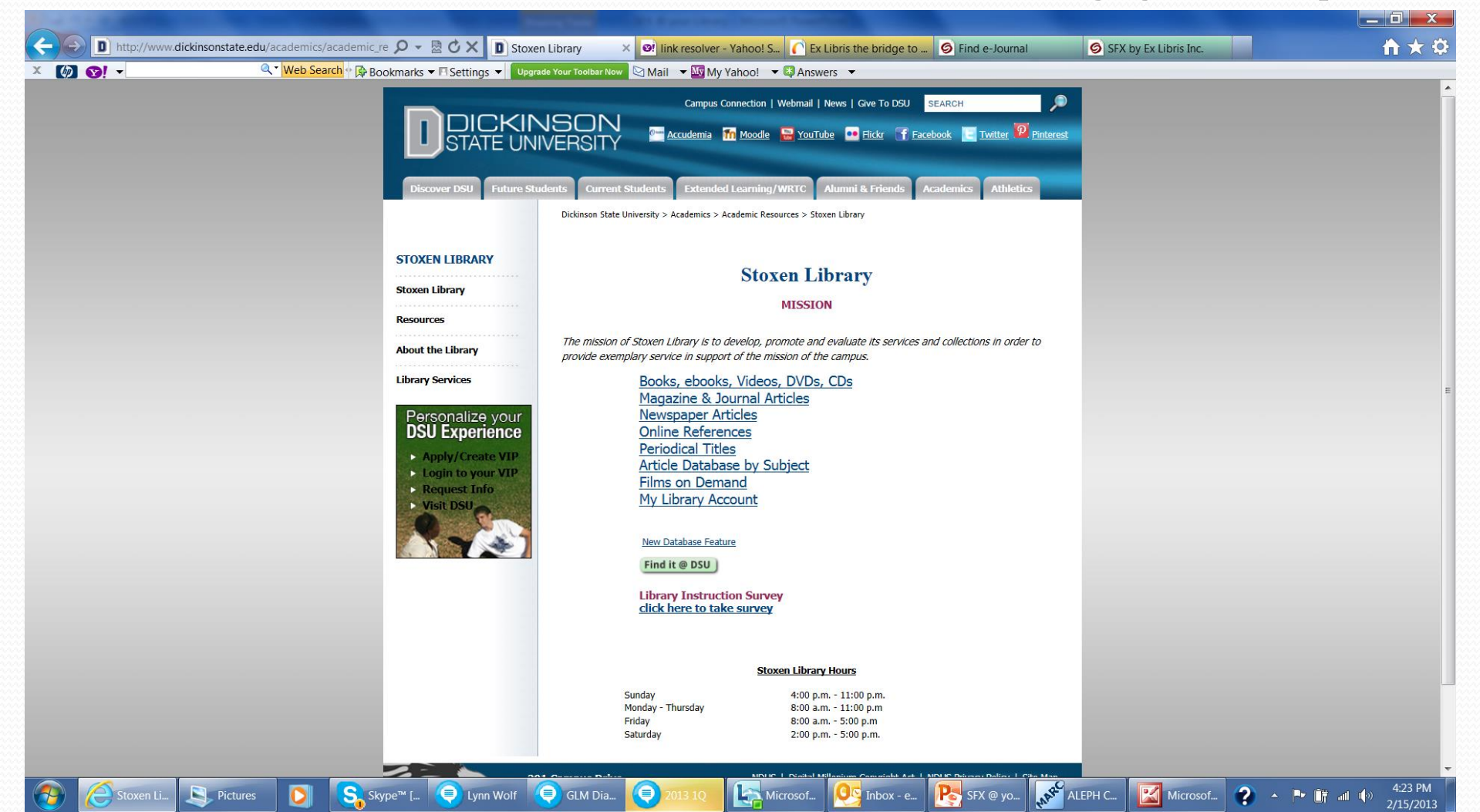

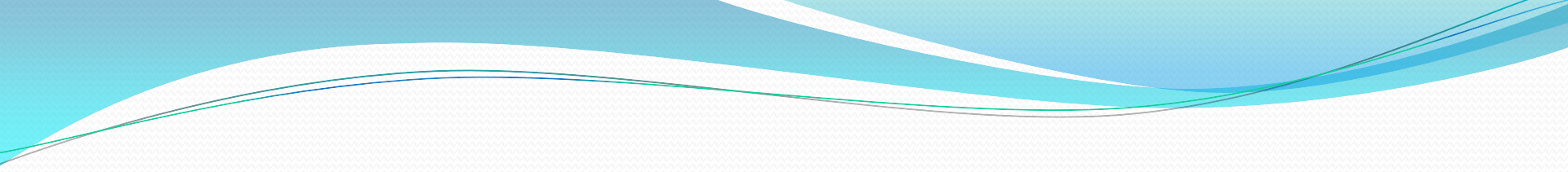

#### Find it @ DSU

- This new button will appear in the databases when the item is not full-text in that database.
- The button presents more options for retrieving the full-text of the item.
- The following screen prints represent some of these options.

Eileen Kopren

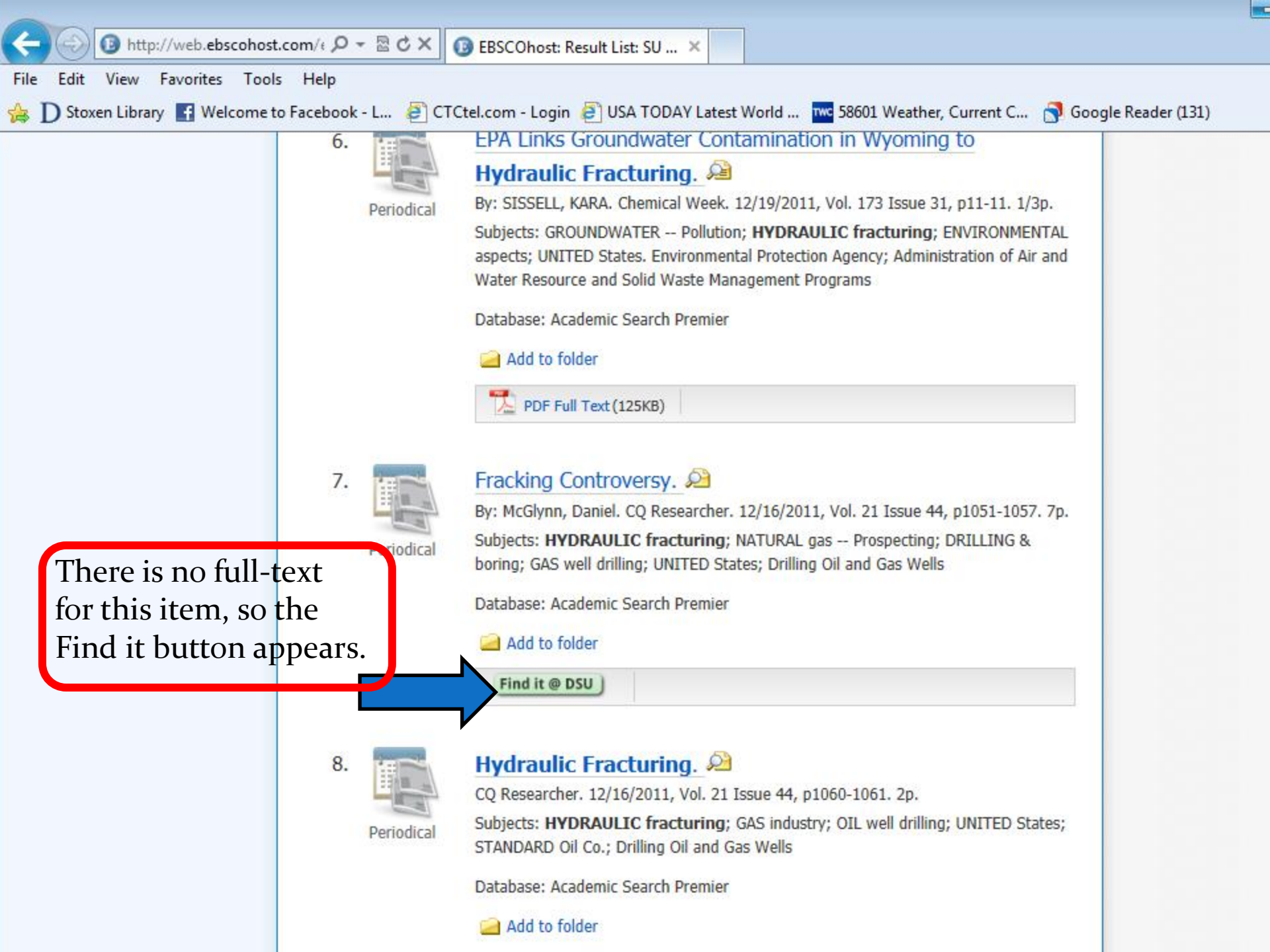

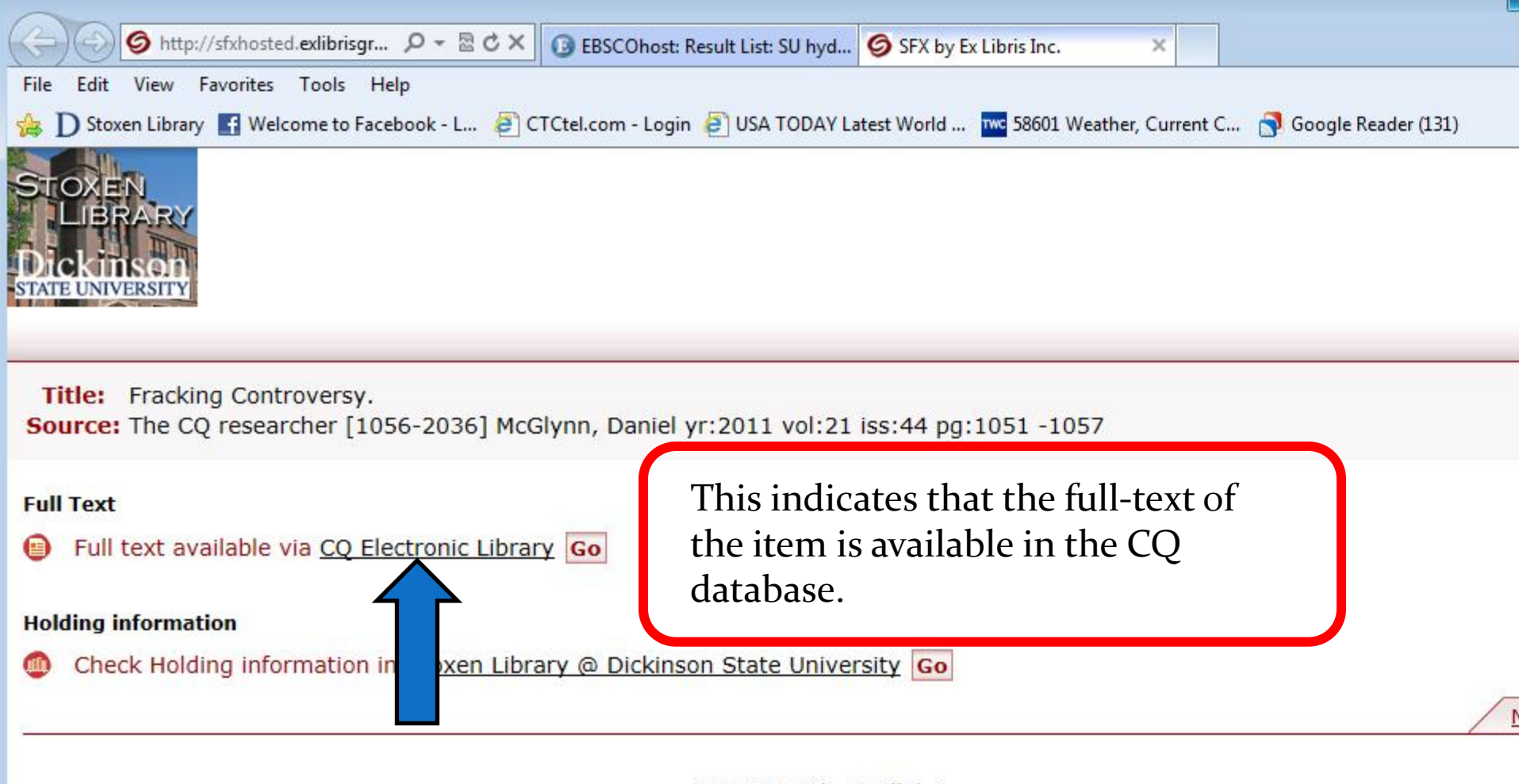

© 2012 SFX by Ex Libris Inc.

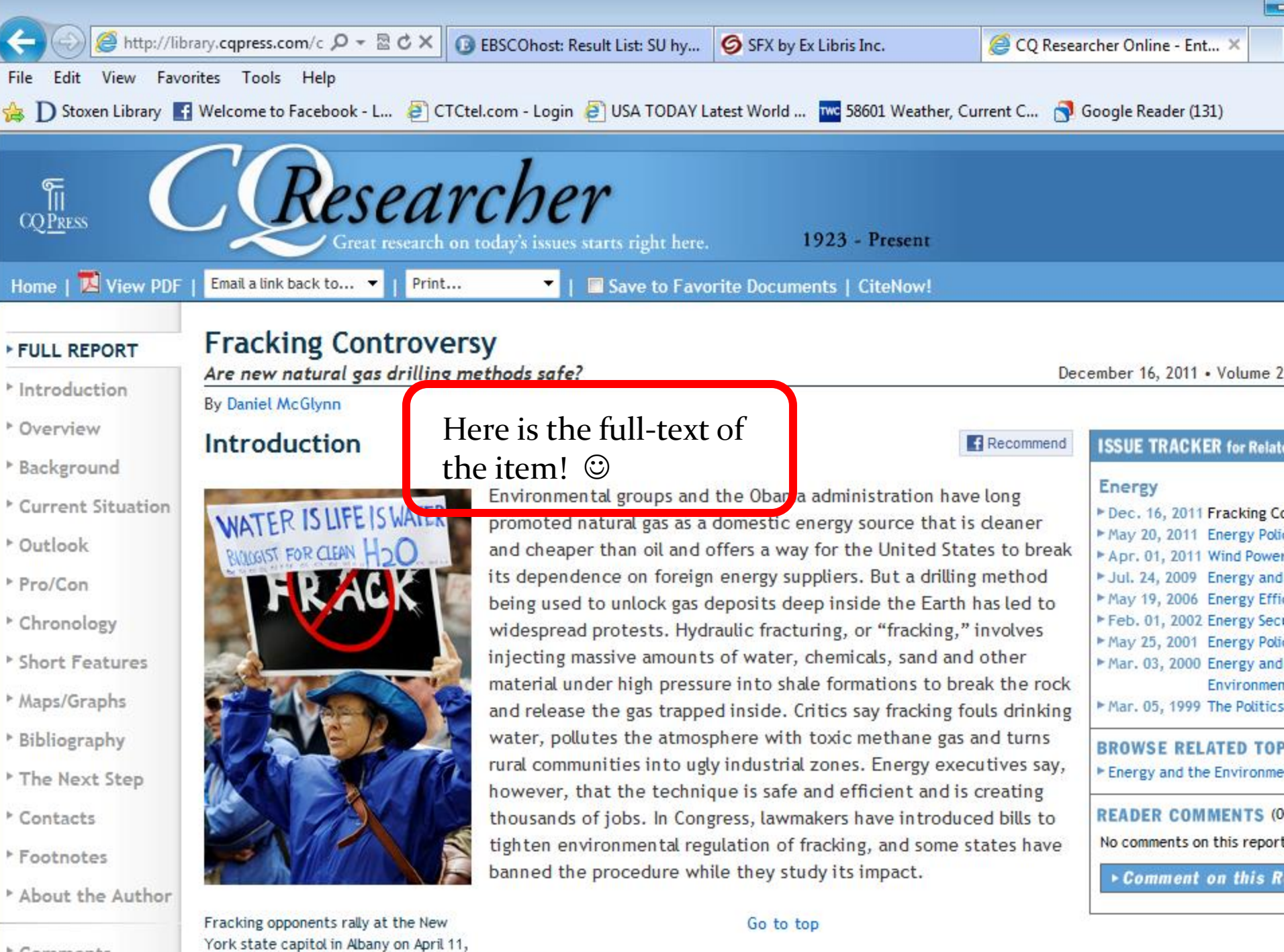

York state capitol in Albany on April 11,

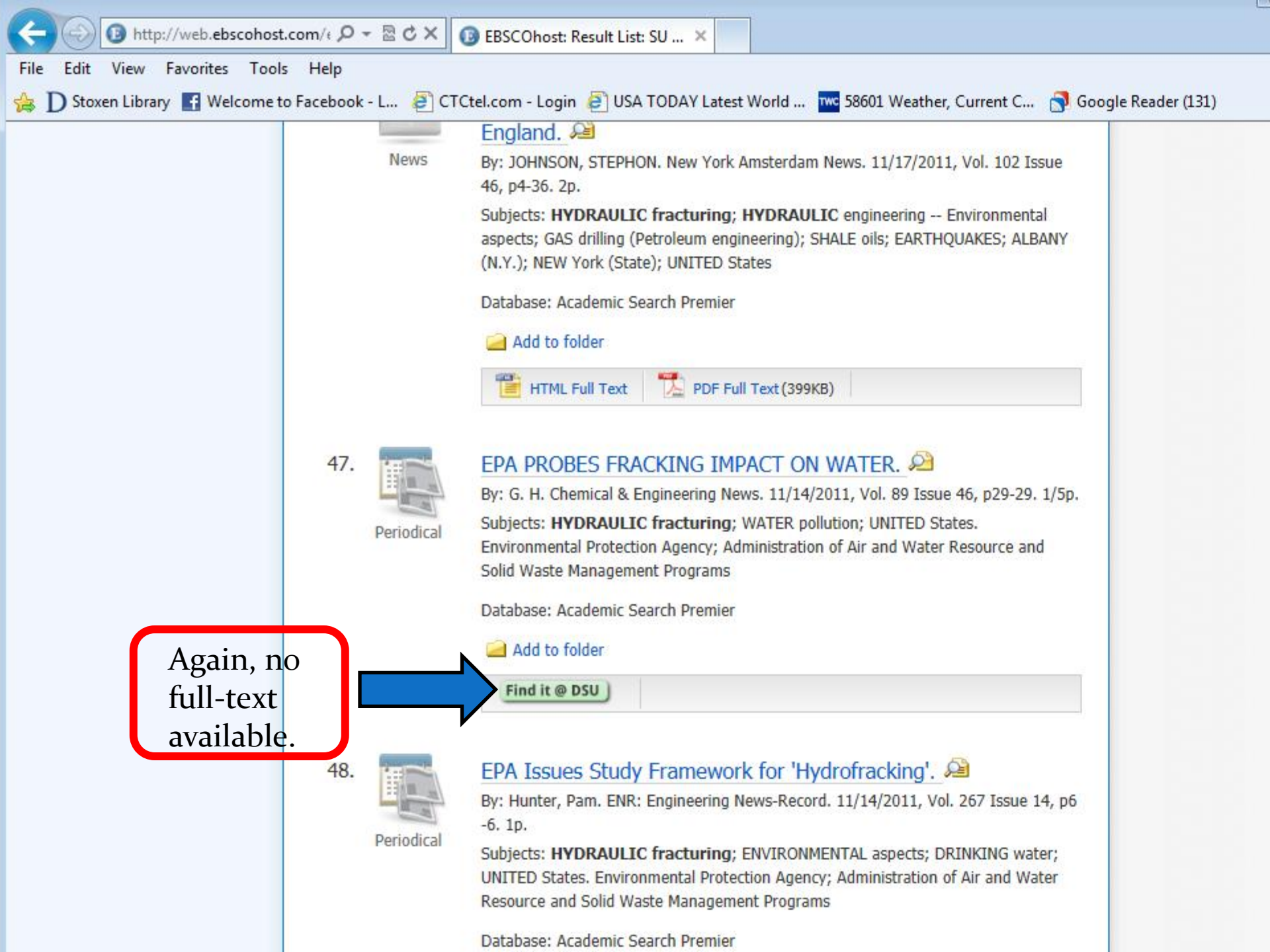

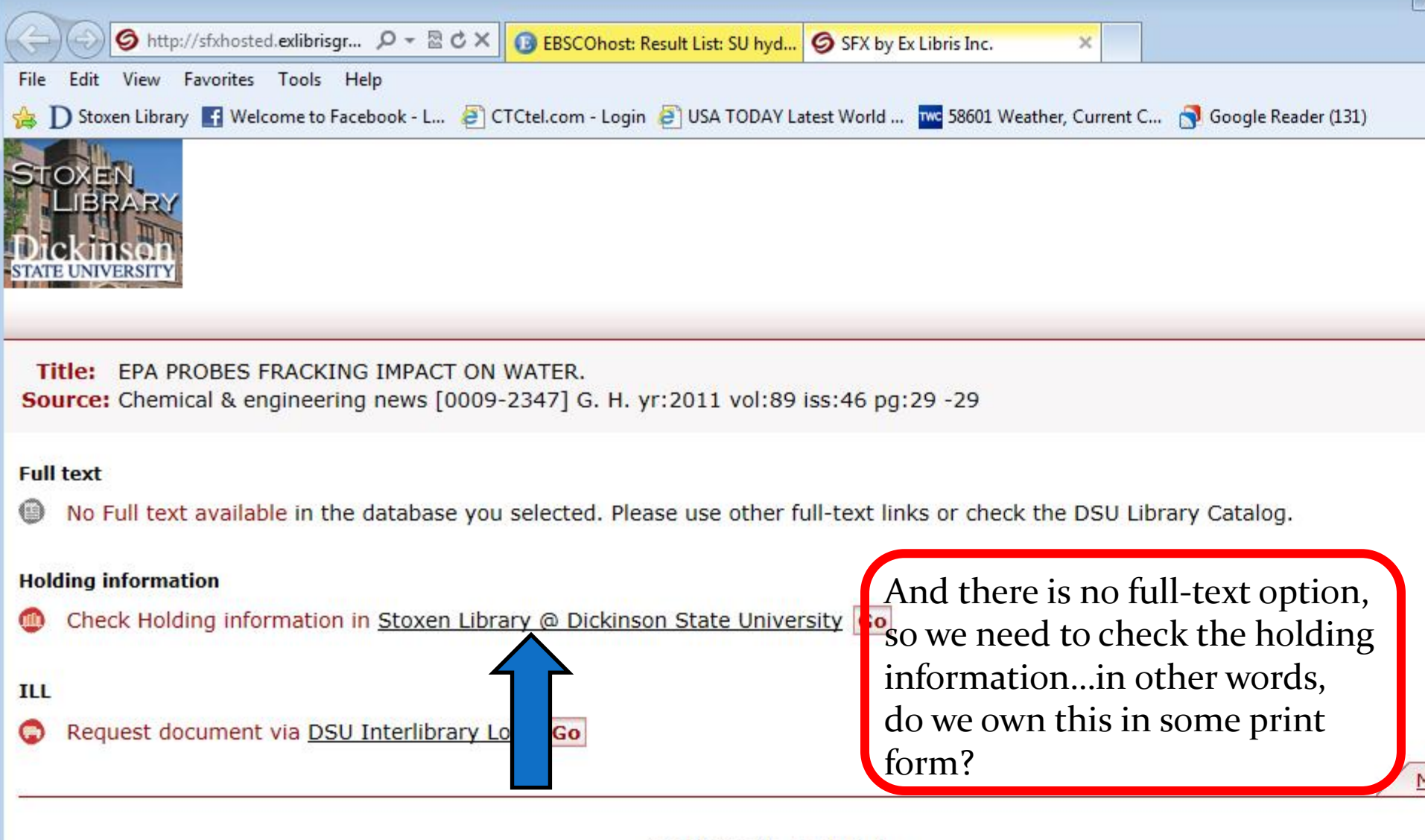

© 2012 SFX by Ex Libris Inc.

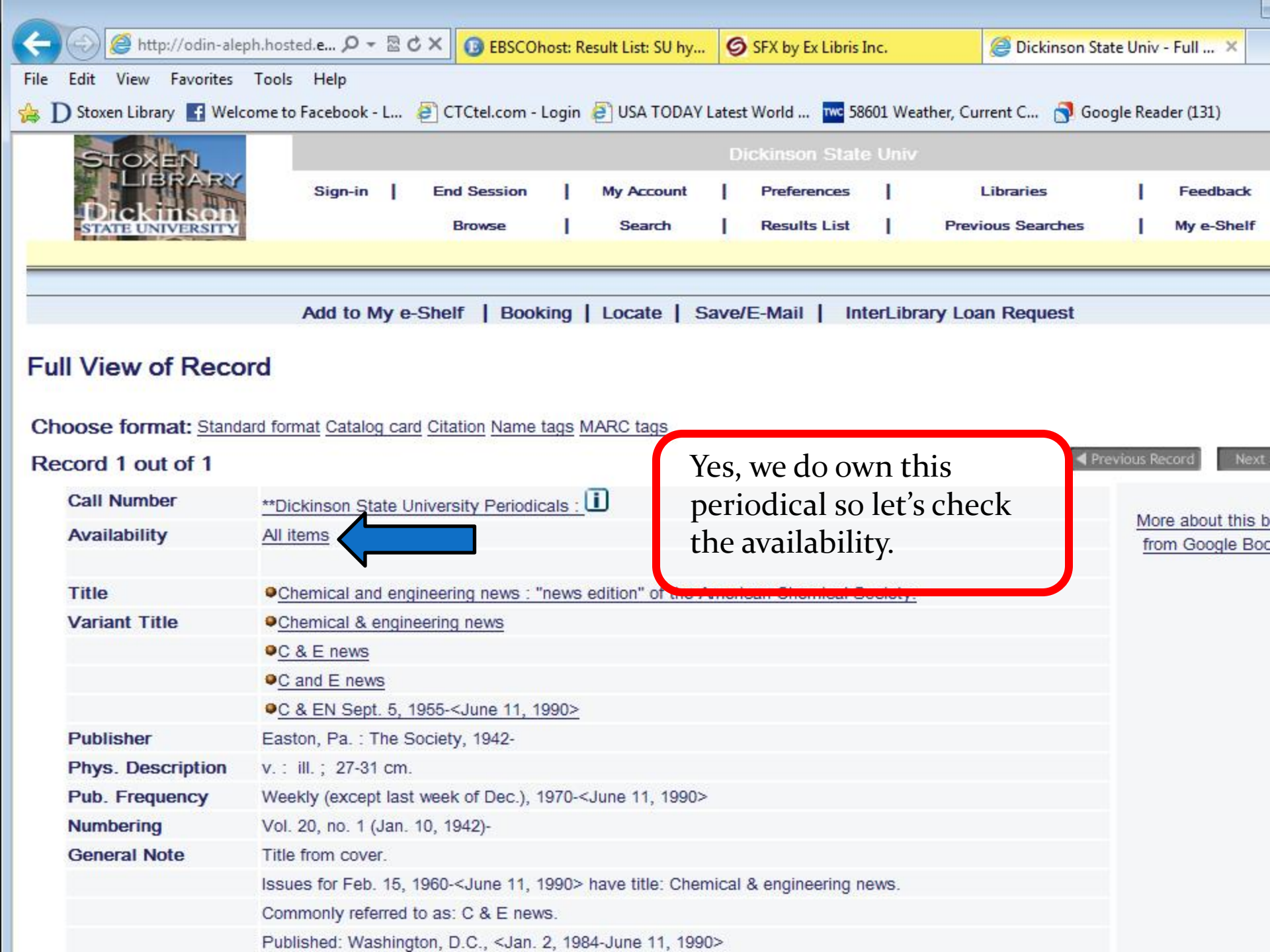

| STOX                                                                                                    |                                                                                                    | Dickinson State Univ                                                                                                    |                                                                                                    |                                                          |                                                                  |                                                                                                    |                                                                                     |                                                                                                    |                                                                      |                                                                                                    |                                                                                                    |                                                                     |
|----------------------------------------------------------------------------------------------------|----------------------------------------------------------------------------------------------------|----------------------------------------------------------------------------------------------------|----------------------------------------------------------------------------------------------------|----------------------------------------------------------|------------------------------------------------------------------|----------------------------------------------------------------------------------------------------|-------------------------------------------------------------------------------------|----------------------------------------------------------------------------------------------------|----------------------------------------------------------------------|----------------------------------------------------------------------------------------------------|----------------------------------------------------------------------------------------------------|---------------------------------------------------------------------|
| Lie<br>Dicki                                                                                                    | RA RY<br>TISON<br>VERSITY                                                                                                    | Sign-in                                                                                                    | En                                                                                                    | d Session<br>Browse                                      | l<br>T                                                           | My Account<br>Search                                                                                                    | l<br>I                                                                              | Preferences<br>Results List                                                                                                    | 1                                                                    | Libraries<br>Previous Searc                                                                              | l<br>thes [                                                                                                    | Feedback<br>My e-Shelf                                              |
| Dickinson S                                                                                                    | State Univ -                                                                                                    | Holdin                                                                                                    | gs                                                                                                    |                                                          |                                                                  |                                                                                                    |                                                                                     |                                                                                                    |                                                                      |                                                                                                    |                                                                                                    | (                                                                   |
| Chemical and eng<br>Easton, Pa. : Th                                                                                                    | ineering news :"r<br>e Society, 1942                                                                                                    | news editio                                                                                                    | n" of the Ar                                                                                             | merican Che                                              | mical S                                                          | ociety                                                                                                    |                                                                                     |                                                                                                    |                                                                      |                                                                                                    |                                                                                                    |                                                                     |
| v.: ill.; 27-31 c                                                                                                    | m                                                                                                    |                                                                                                    |                                                                                                    |                                                          |                                                                  |                                                                                                    |                                                                                     |                                                                                                    |                                                                      |                                                                                                    |                                                                                                    |                                                                     |
|                                                                                                    |                                                                                                    |                                                                                                    |                                                                                                    |                                                          |                                                                  |                                                                                                    | De                                                                                  | scription                                                                                                    |                                                                      |                                                                                                    |                                                                                                    |                                                                     |
| Location                                                                                                    | Dickinso                                                                                                    | on State Un                                                                                                    | niversity Pe                                                                                             | riodicals                                                |                                                                  |                                                                                                    |                                                                                     |                                                                                                    |                                                                      |                                                                                                    |                                                                                                    |                                                                     |
| Summary Holding                                                                                                    | <b>gs</b> v.83-89                                                                                                    | (2005-2011                                                                                                    | ) v.90:no.1                                                                                              | -51(2012:Ja                                              | n.02-D                                                           | ec.17),                                                                                                    |                                                                                     |                                                                                                    |                                                                      |                                                                                                    |                                                                                                    |                                                                     |
|                                                                                                    |                                                                                                    |                                                                                                    |                                                                                                    |                                                          |                                                                  |                                                                                                    |                                                                                     |                                                                                                    |                                                                      |                                                                                                    |                                                                                                    |                                                                     |
| ISSN                                                                                                    | 0009-23                                                                                                    | 347                                                                                                    |                                                                                                    |                                                          |                                                                  |                                                                                                    |                                                                                     |                                                                                                    |                                                                      |                                                                                                    |                                                                                                    |                                                                     |
| ISSN<br>Click on the "P                                                                                                    | 0009-23<br>Place Hold" lin                                                                                                    | 347<br>ik to place                                                                                                    | e a hold i                                                                                               | equest. (I                                               | _inks (                                                          | display bas                                                                                                    | sed on L                                                                            | ibrary po                                                                                                    | licy)                                                                |                                                                                                    |                                                                                                    |                                                                     |
| ISSN<br>Click on the "P<br>(You must be s                                                                                                    | 0009-23<br>Place Hold" lin<br>signed in befo                                                                                                    | 347<br>Ik to place<br>pre any "F                                                                                                    | e a hold i<br>Request                                                                                    | request. (I                                              | _inks (<br>ays su                                                | display bas<br>ich as "Plac                                                                                                    | sed on L<br>ce Hold'                                                                | ibrary po<br>'.)                                                                                                    | licy)                                                                |                                                                                                    |                                                                                                    |                                                                     |
| ISSN<br>Click on the "P<br>(You must be s<br>Select year A                                                                                          | 0009-23<br>Place Hold" lin<br>signed in befo                                                                                                    | 347<br>Ik to place<br>pre any "F<br><b>volume</b>                                                                                                    | e a hold r<br>Request <sup>a</sup><br>All <b>v Se</b>                                                    | request. (I<br><sup>l'intert</sup> ispla<br><b>iblik</b> | _inks o<br>ays su<br>orary [                                     | display bas<br>Ich as "Plac<br>All                                                                                                    | sed on L<br>ce Hold'                                                                | ibrary po<br>'.)                                                                                                    | licy)                                                                |                                                                                                    |                                                                                                    |                                                                     |
| ISSN<br>Click on the "P<br>(You must be s<br>Select year A<br>Previous Page                                                                         | 0009-23<br>Place Hold" lin<br>signed in befo                                                                                                    | 347<br>Ik to place<br>ore any "F<br>volume                                                                                                    | e a hold r<br>Request <sup>u</sup><br>All <b>v Se</b>                                                    | request. (I<br>''''''''ispla<br>iblit                    | _inks o<br>ays su<br>orary [                                     | display bas<br>Ich as "Plac<br>All                                                                                                    | sed on L<br>ce Hold'                                                                | ibrary po<br>'.)                                                                                                    | licy)<br><sub>Go</sub>                                               |                                                                                                    |                                                                                                    | Ne                                                                  |
| ISSN<br>Click on the "P<br>(You must be s<br>Select year A<br>Previous Page                                                                         | 0009-23<br>Place Hold" lin<br>signed in befo                                                                                                    | 347<br>Ik to place<br>ore any "F<br>volume                                                                                                    | e a hold r<br>Request <sup>®</sup><br>All <b>▼</b> Se                                                    | request. (l<br>l'-lispla<br>iblit                        | Links (<br>ays su<br>prary [                                     | display bas<br>ich as "Plac<br>All<br>Desc                                                                                               | sed on L<br>ce Hold'                                                                | ibrary po<br>'.)                                                                                                    | Go                                                                   | Due date/hour                                                                                            | Barcode                                                                                                    | Ne.                                                                 |
| ISSN<br>Click on the "P<br>(You must be s<br>Select year A<br>Previous Page<br>Request                                                              | 0009-23<br>Place Hold" lin<br>signed in befo<br>II Select<br>Library                                                                                                    | 347<br>Ik to place<br>ore any "F<br>volume<br>Collect<br>sity Periodi                                                                                      | e a hold r<br>Request <sup>*</sup><br>All • Se<br>ction Ca                                               | request. (I<br>''-''ispla<br>iblit<br>ber                | Links of ays suborary                                            | display bas<br>ich as "Plac<br>All<br>Desc<br>v 74:no 1 (19                                                                              | sed on L<br>ce Hold'<br>ription                                                     | ibrary po<br>'.)<br>Item :                                                                                                    | Go<br>Status                                                         | Due date/hour                                                                                            | Barcode                                                                                                    | Ne<br>OPAC r                                                        |
| ISSN<br>Click on the "P<br>(You must be s<br>Select year A<br>Previous Page<br>Request<br>Dickins<br>Dickins                                        | 0009-23<br>Place Hold" lin<br>signed in befo<br>II  Select<br>Library<br>son State Universion State Universion                                                                                                    | 347<br>Ik to place<br>ore any "F<br>volume<br>Collect<br>sity Periodianal<br>Sity Periodianal<br>Sity Periodianal                                          | e a hold r<br>Request <sup>u</sup><br>All <b>v Se</b><br>ction Ca<br>cals                                | request. (l<br>l'otorispla<br>iblit<br>ber               | Links of ays suborary                                            | display bas<br>ich as "Plac<br>All<br>v.74:no.1 (19<br>v.74:no.2 (19                                                                     | sed on L<br>ce Hold'<br>ription<br>996:Jan 1                                        | ibrary po<br>'.)<br>Item :                                                                                                    | Go<br>Status<br>sek                                                  | Due date/hour<br>Available                                                                               | Barcode<br>33104002200344<br>33104002202344                                                                         | Ne<br>OPAC r                                                        |
| ISSN<br>Click on the "P<br>(You must be s<br>Select year A<br>Previous Page<br>Request<br>Dickins<br>Dickins<br>Dickins                             | 0009-23 Place Hold" lin signed in befo I Select Library son State Universion State Universi | 347<br>Ik to place<br>ore any "F<br>volume<br>Collee<br>sity Periodi<br>sity Periodi<br>sity Periodi                                                       | e a hold r<br>Request <sup>u</sup><br>All <b>S</b> e<br>ction Ca<br>cals<br>cals                         | request. (I<br>"ispla<br>ıblit                           | Links of ays suborary                                            | display bas<br>ich as "Plac<br>All<br>v.74:no.1 (19<br>v.74:no.2 (19<br>v.74:no.3 (19                                                    | sed on L<br>ce Hold<br>ription<br>996:Jan 1<br>996:Jan 1                            | ibrary po<br>'.)<br>Item :<br>One we<br>One we<br>One we                                                                                                    | Go<br>Status<br>sek<br>sek                                           | Due date/hour<br>Available<br>Available<br>Available                                                     | Barcode<br>33104002200344<br>33104002202344<br>33104002203355                                                       | Ne.<br>0 OPAC 1                                                     |
| ISSN<br>Click on the "P<br>(You must be s<br>Select year A<br>Previous Page<br>Request<br>Dickins<br>Dickins<br>Dickins                             | 0009-23<br>Place Hold" lin<br>signed in befo<br>I Select<br>Library<br>son State Universion State Universion<br>son State Universion State Universion                                                                                                    | 347<br>Ik to place<br>ore any "F<br>volume<br>Collect<br>sity Periodi<br>sity Periodi<br>sity Periodi<br>sity Periodi                                      | e a hold r<br>Request<br>All Se<br>ction Ca<br>cals<br>cals<br>cals                                      | request. (l<br>list ispla<br>iblit<br>ber                | Links of<br>ays su<br>prary [<br>0<br>Copy<br>1<br>1<br>1<br>1   | display bas<br>ich as "Plac<br>All<br>v.74:no.1 (19<br>v.74:no.2 (19<br>v.74:no.3 (19<br>v.74:no.4 (19                                   | sed on L<br>ce Hold<br>ription<br>996:Jan 1<br>996:Jan 2                            | ibrary po<br>'.)<br>Item :<br>One wa<br>One wa<br>One wa<br>One wa                                                                                               | Go<br>Go<br>Status<br>sek<br>sek<br>sek<br>sek                       | Due date/hour<br>Available<br>Available<br>Available<br>Available                                        | Barcode<br>33104002200344<br>33104002202344<br>33104002203354<br>33104002203354                                     | Ne<br>0<br>0<br>0<br>0<br>0<br>0<br>0<br>0<br>0<br>0<br>0           |
| ISSN<br>Click on the "P<br>(You must be s<br>Select year A<br>Select year A<br>Previous Page<br>Request<br>Dickins<br>Dickins<br>Dickins<br>Dickins | 0009-23<br>Place Hold" lin<br>signed in befo<br>I Select<br>Library<br>son State Universion<br>State Universion<br>State Universion<br>State Universion<br>State Universion<br>State Universion                                                                                                    | 347<br>Ik to place<br>ore any "F<br>volume<br>Collee<br>Sity Periodi<br>Sity Periodi<br>Sity Periodi<br>Sity Periodi<br>Sity Periodi                       | e a hold r<br>Request <sup>®</sup><br>All <b>S</b> e<br>ction Ca<br>cals<br>cals<br>cals<br>cals<br>cals | request. (I<br>""""""""<br>iblit<br>ber                  | Links of<br>ays su<br>orary<br>1<br>1<br>1<br>1                  | display bas<br>ich as "Plac<br>All<br>v.74:no.1 (19<br>v.74:no.2 (19<br>v.74:no.3 (19<br>v.74:no.3 (19<br>v.74:no.5 (19                  | sed on L<br>ce Hold'<br>ription<br>996:Jan 1<br>996:Jan 2<br>996:Jan 2<br>996:Jan 2 | ibrary po<br>'.)<br>Item :<br>One we<br>One we<br>One we<br>One we<br>One we<br>One we<br>One we<br>One we<br>One we<br>One we                                   | Go<br>Status<br>sek<br>sek<br>sek<br>sek<br>sek<br>sek<br>sek        | Due date/hour<br>Available<br>Available<br>Available<br>Available<br>Available<br>Available              | Barcode<br>33104002200344<br>33104002202344<br>33104002203354<br>33104002205194<br>33104000280376                   | Ne<br><b>OPAC r</b><br>4<br>5<br>4<br>6                             |
| ISSN<br>Click on the "P<br>(You must be s<br>Select year A<br>Previous Page<br>Request<br>Dickins<br>Dickins<br>Dickins<br>Dickins<br>Dickins       | 0009-23<br>Place Hold" lin<br>signed in befo<br>I Select<br>Library<br>son State Universion<br>State Universion<br>State Universion<br>State Universion<br>State Universion<br>Son State Universion<br>State Universion<br>State Universion<br>State Universion                                                                                                    | 347<br>Ik to place<br>ore any "F<br>volume<br>Sity Periodi<br>Sity Periodi<br>Sity Periodi<br>Sity Periodi<br>Sity Periodi<br>Sity Periodi<br>Sity Periodi | e a hold r<br>Request<br>All Se<br>cais<br>cais<br>cais<br>cais<br>cais<br>cais<br>cais                  | request. (l<br>l'olocispla<br>iblit<br>ber               | Links of<br>ays su<br>prary [<br>1<br>1<br>1<br>1<br>1<br>1<br>1 | display bas<br>ich as "Plac<br>All<br>v.74:no.1 (19<br>v.74:no.2 (19<br>v.74:no.3 (19<br>v.74:no.4 (19<br>v.74:no.5 (19<br>v.74:no.6 (19 | ription<br>996:Jan 1<br>996:Jan 1<br>996:Jan 2<br>996:Jan 2<br>996:Jan 2            | ibrary po<br>ibrary po<br>i)<br>item :<br>i One we<br>One we<br>One we<br>One we<br>One we<br>One we<br>One we<br>One we<br>One we<br>One we<br>One we<br>One we | Go<br>Status<br>Sek<br>Sek<br>Sek<br>Sek<br>Sek<br>Sek<br>Sek<br>Sek | Due date/hour<br>Available<br>Available<br>Available<br>Available<br>Available<br>Available<br>Available | Barcode<br>33104002200344<br>33104002202344<br>33104002203354<br>33104002205194<br>33104000980376<br>33104000980376 | Ne<br>0<br>0<br>0<br>0<br>0<br>0<br>0<br>0<br>0<br>0<br>0<br>0<br>0 |

File Edit View Favorites Tools Help

| 🚖 D Stoxen Library 📑 Welcome to Facebook - L | ETCtel.com - Login | IVSA TODAY Latest World    | тжс 58601 | Weather, Current C | 🛐 Google Reader (131) |  |
|----------------------------------------------|--------------------|----------------------------|-----------|--------------------|-----------------------|--|
| Dickinson State University Periodicals       | 1                  | v 89:no 18(2011:May 02)    | One week  | Available          | 33104003547552        |  |
| Dickinson State University Periodicals       | 1                  | v 89:no 19(2011:May 09)    | One week  | Available          | 33104003548667        |  |
| Dickinson State University Periodicals       | 1                  | v 89:no 20(2011:May 16)    | One week  | Available          | 33104003549822        |  |
| Dickinson State University Periodicals       | 1                  | v 89:no 21(2011:May 23)    | One week  | Available          | 33104003550325        |  |
| Dickinson State University Periodicals       | 1                  | v 89:no 22(2011:May 30)    | One week  | Available          | 33104003554327        |  |
| Dickinson State University Periodicals       | 1                  | v 89:no 23(2011: June 06)  | One week  | Available          | 33104003555126        |  |
| Dickinson State University Periodicals       | 1                  | v 89:no 24(2011: June 13)  | One week  | Available          | 33104003556777        |  |
| Dickinson State University Periodicals       | 1                  | v.89:no.25(2011: June 20)  | One week  | Available          | 33104003557502        |  |
| Dickinson State University Periodicals       | 1                  | v 89:no 26/2011: June 27)  | One week  | Available          | 33104003558310        |  |
| Dickinson State University Periodicals       | 1                  | v.89:no.27(2011: July 04)  | One week  | Available          | 33104003559177        |  |
| Dickinson State University Periodicals       | 1                  | v 89:no 28(2011: July 11)  | One week  | Available          | 33104003559136        |  |
| Dickinson State University Periodicals       | 1                  | v 89:no 29(2011: July 18)  | One week  | Available          | 33104003560217        |  |
| Dickinson State University Periodicals       | 1                  | v.80:no.30(2011: July 25)  | One week  | Available          | 33104003562817        |  |
| Dickinson State University Periodicals       | 1                  | v.89:no.30(2011:Aug. 01)   | One week  | Available          | 22104002562627        |  |
| Dickinson State University Periodicals       | 1                  | v.89:no.37(2011:Aug. 01)   | One week  | Available          | 22104002561157        |  |
| Dickinson State University Periodicals       | 1                  | v.85.no.32(2011:Aug. 05)   | One week  | Available          | 22104002566024        |  |
| Dickinson State University Periodicals       | 1                  | v.89:no.33(2011:Aug. 13)   | One week  | Available          | 22104002565001        |  |
| Dickinson State University Periodicals       | 1                  | v.85.no.34(2011.Aug. 22)   | One week  | Available          | 22104002561075        |  |
| Dickinson State University Periodicals       | 1                  | 1.89.110.55(2011.Aug. 29)  | One week  | Available          | 22104002567502        |  |
| Dickinson State University Period Jais       |                    | V.89.110.30(2011.5ept. 03) | One week  | Available          | 33104003507592        |  |
| Dickinson State University Periodical        | ere is the iss     | Sue or the ener            | HICAI C   | Available          | 33104003571956        |  |
| Dickinson State University Periodical        | ngineering         | News that we n             | eed.      | Available          | 33104003571875        |  |
| Dickinson State University Periodicals       | ow it means        | 0.89.110.39(2011.Sept. 20) | Libra     | Available          | 33104003572519        |  |
| Dickinson State University Periodicals       |                    | 1 100:00 41/0011 Oct 10)   | One wook  | Available          | 33104003573921        |  |
| Dickinson State University Periodica         | o check out t      | his print issue            | One week  | Available          | 33104003576700        |  |
| Dickinson State University Periodical        | h ha               |                            |           | Available          | 33104003577310        |  |
| Dickinson State University Periodicals       | 1                  | v.89:no.43(2011:Oct. 24)   | One week  | Available          | 33104003578243        |  |
| Dickinson State University Periodicals       | 1                  | v.89:no.44(2011:Oct. 31)   | One week  | Available          | 33104003578789        |  |
| Dickinson State University Periodicals       |                    | v.89:no.45(2011:Nov. 07)   | One week  | Available          | 33104003581346        |  |
| Dickinson State University Periodicals       |                    | v.89:no.46(2011:Nov. 14)   | One week  | Available          | 33104003584340        |  |
| Dickinson State University Periodicals       | 1                  | v.89:no.47(2011:Nov. 21)   | One week  | Available          | 33104003584365        |  |
| Dickinson State University Periodicals       | 1                  | v.89:no.48(2011:Nov. 28)   | One week  | Available          | 33104003585818        |  |
| Dickinson State University Periodicals       | 1                  | V 80 no /0/2011 Dec 05)    | ()no wook | Available          | 3310/003586733        |  |

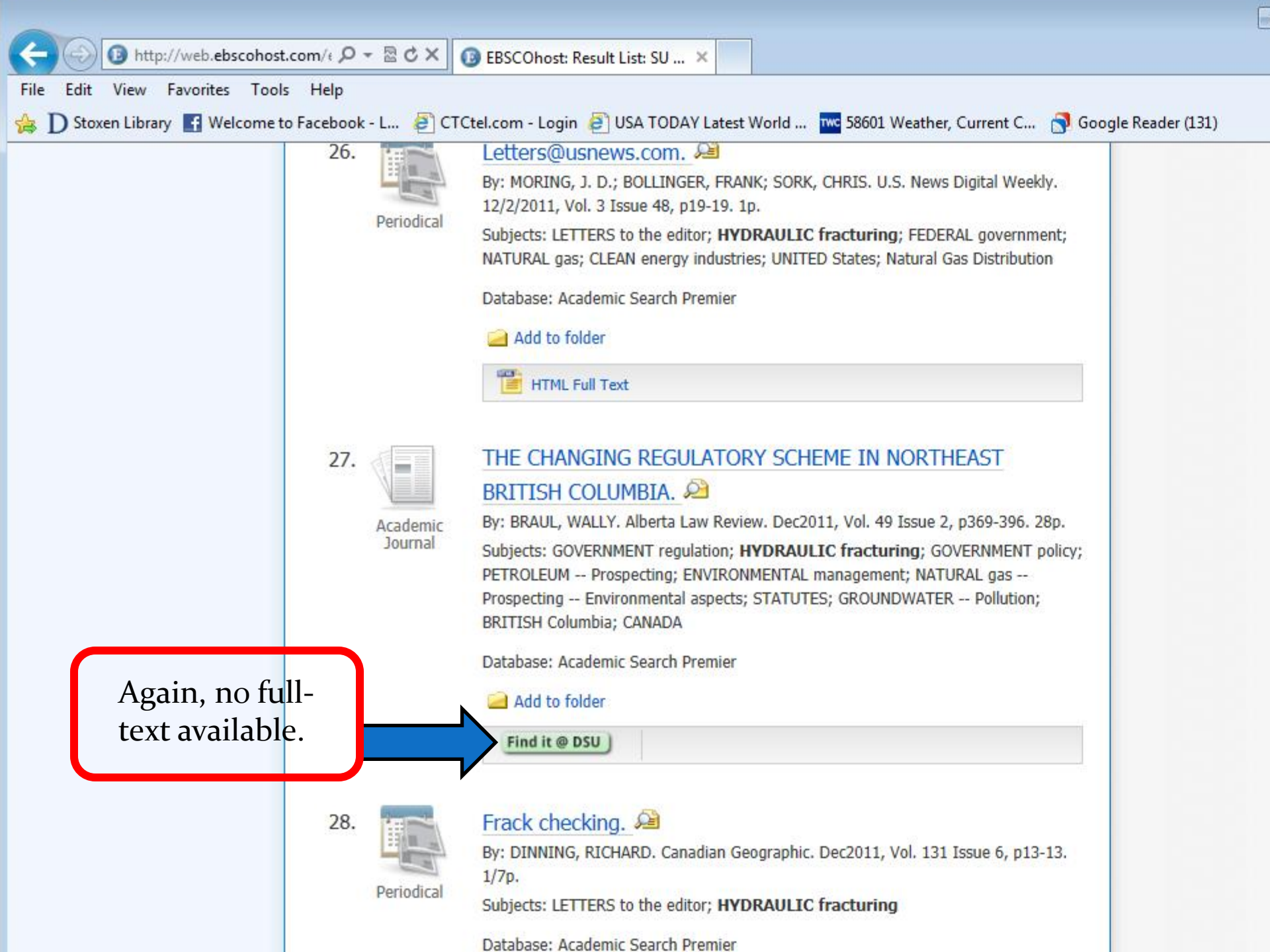

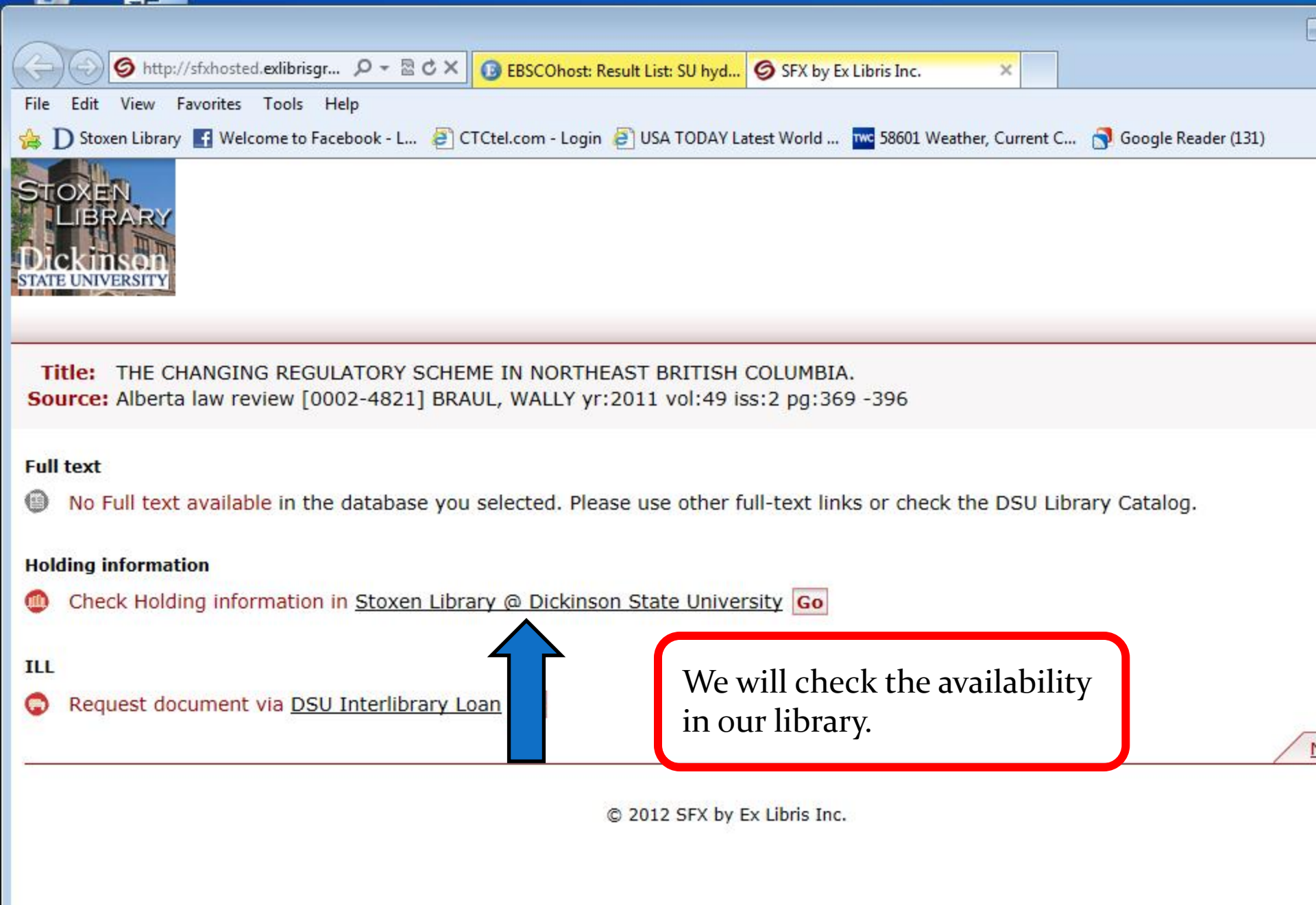

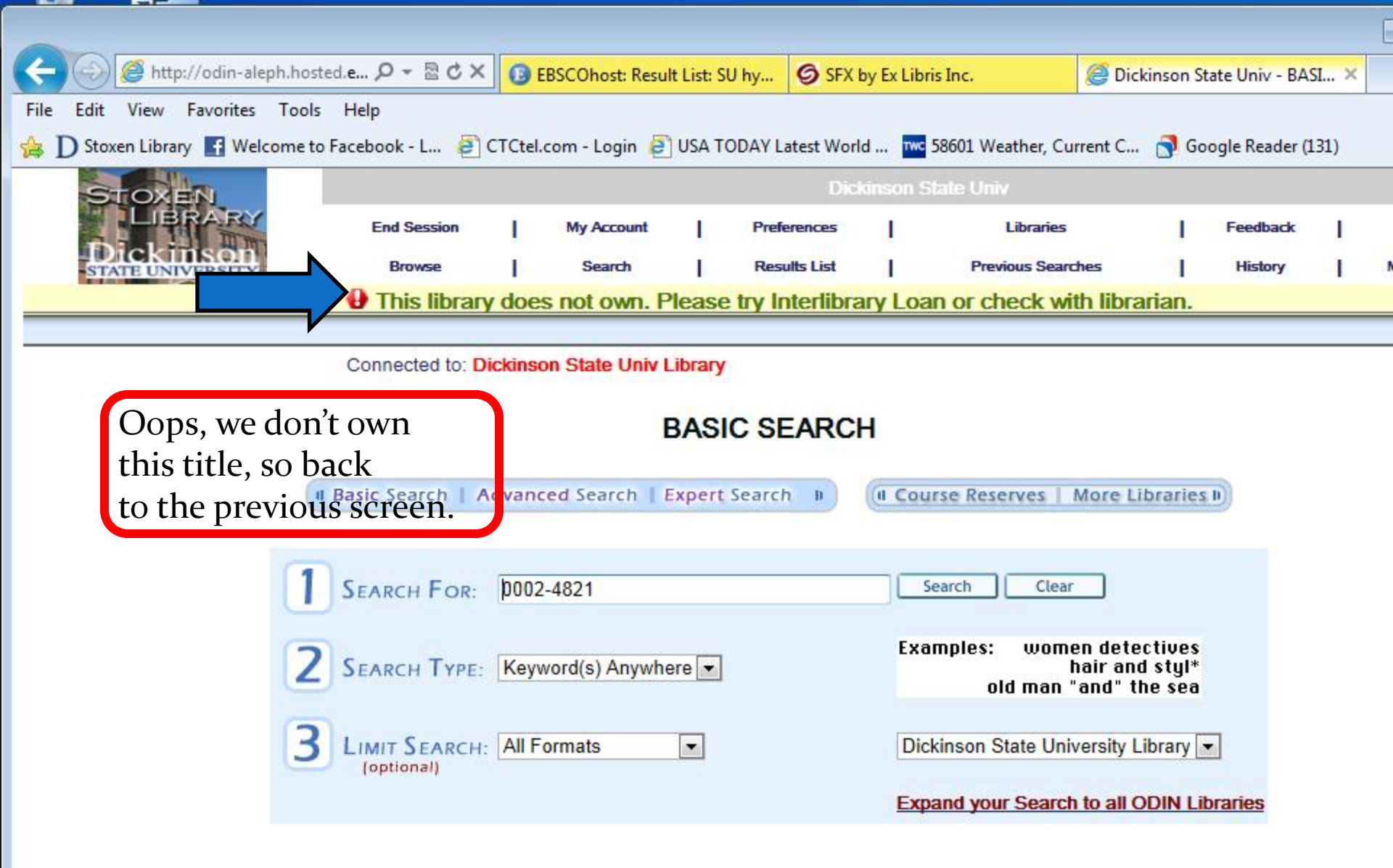

© 2005 Ex Libris © 2003 - 2011 - Licensed to North Dakota University System - version 20.02

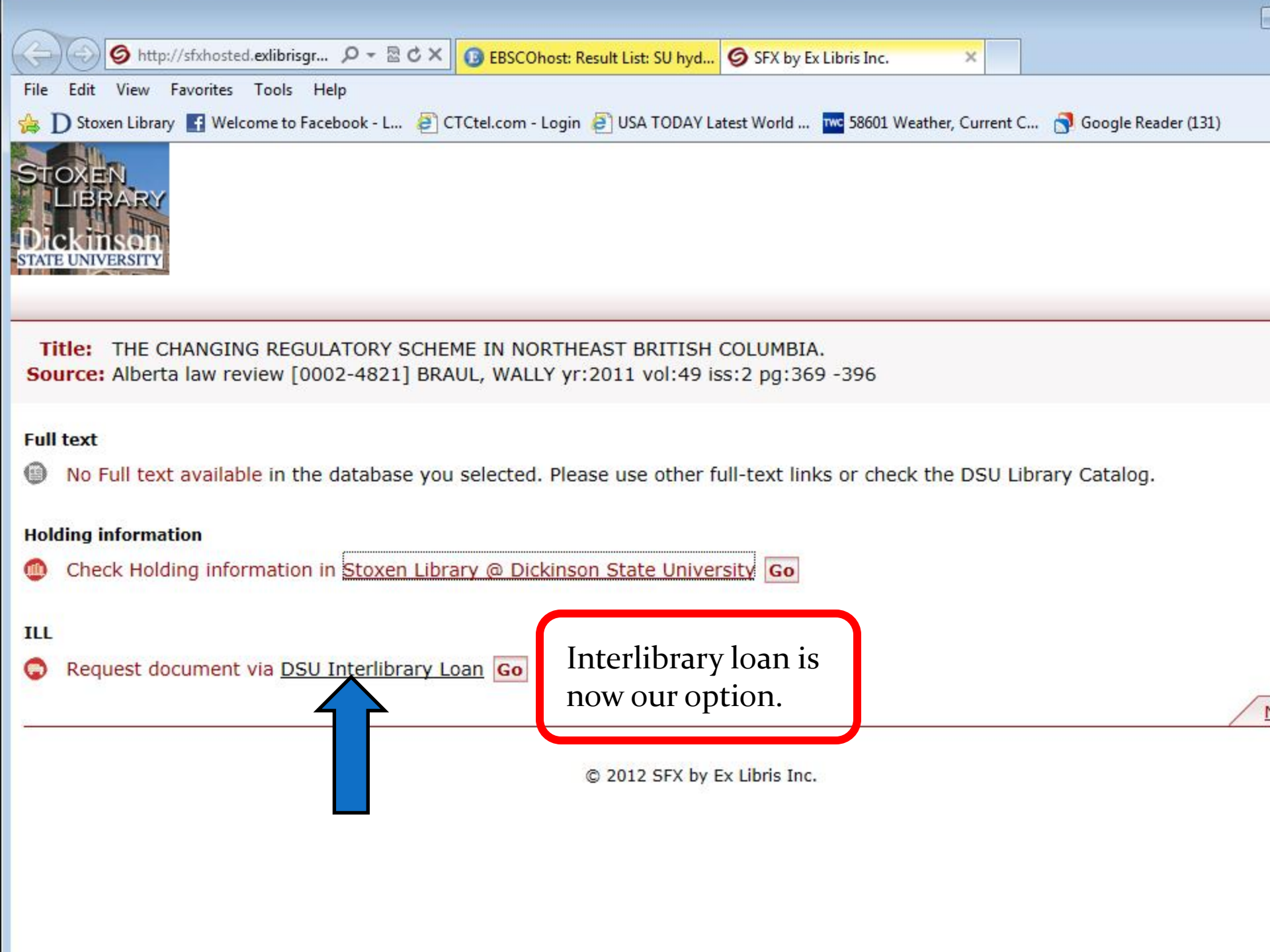

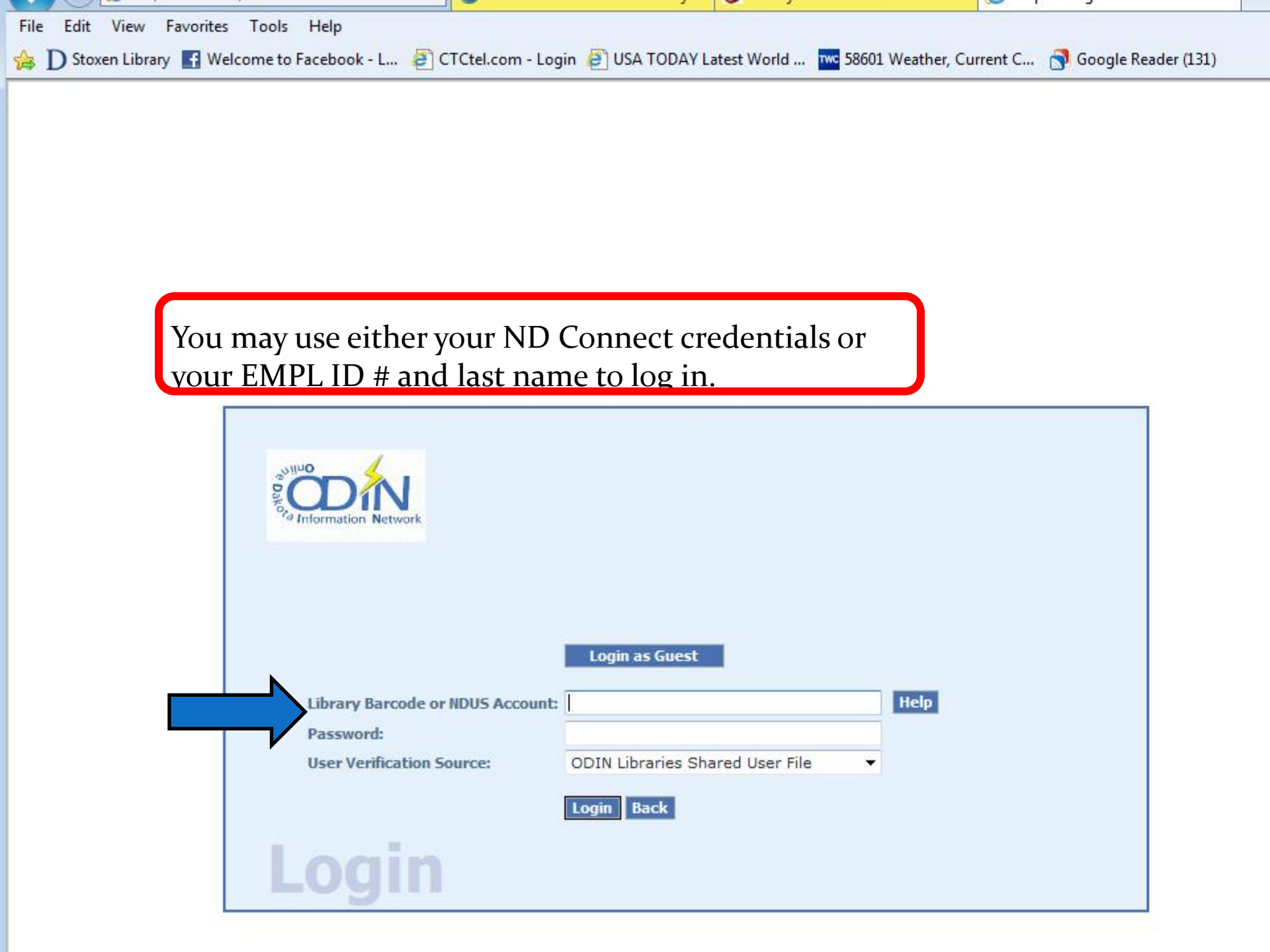

| nttp://d            | odin-aleph.nosted.e D *           | BSCOhost: Res            | sult List: SU hy 9 SFX by Ex Libris Inc. | 😂 Dickinson State Univ - ILL J 🗙    |
|---------------------|-----------------------------------|--------------------------|------------------------------------------|-------------------------------------|
| File Edit View Fa   | vorites Tools Help                |                          |                                          |                                     |
| 🝰 D Stoxen Library  | f Welcome to Facebook -           | L 🗿 CTCtel.com - Login 💧 | 🕘 USA TODAY Latest World 🚾 58601 Weathe  | er, Current C 🛐 Google Reader (131) |
|                     | LOAN                              | PHOTOCOPY                |                                          |                                     |
| Photocopy/Art       | icle Request - Ko                 | pren, Eileen D           |                                          |                                     |
|                     |                                   |                          |                                          |                                     |
| Use the Loan        | link above to obt                 | ain the form to requ     | uest a Loan (books, sound red            | ordings, videos, etc.).             |
| Click on the Pl     | notocopy link abo                 | ive to obtain the to     | orm to request Photocopies (Jo           | ournal or newspaper articles        |
| Fill in as much inf | formation as possibl              | e.(*Mandatory fields)    |                                          |                                     |
| Title of journal    | * Alberta law review              |                          |                                          |                                     |
| Source              | EBSCO:Academic Sea                | rch Premier (via SFX)    | Well, look at this! It                   | has down-                           |
| ISSN                | 0002-4821                         |                          | loaded all of the nece                   | essary information                  |
|                     |                                   |                          | to request this item!                    | © Wonderful!!                       |
| Journal year        | * 2011                            | Month                    | •                                        | Day                                 |
| Journal volume      | 49                                |                          |                                          |                                     |
| Journal issue       | 2                                 |                          |                                          |                                     |
| Article Information | on:                               |                          |                                          |                                     |
| Author of article   | BRAUL, WALLY                      | (Last                    | name, first name)                        |                                     |
| Title of article    | THE CHANGING REG                  | ULATORY SCHEME I         |                                          |                                     |
| Pages to photocopy  | 369-396                           |                          |                                          |                                     |
|                     |                                   |                          | (ROOT)                                   |                                     |
|                     | Please give                       | us an email addi         | ress                                     |                                     |
| Free text note      | i icase give                      |                          |                                          |                                     |
|                     | (apply text typed within the best | doer will be estained)   | *                                        |                                     |
| Willing to pay      | Are you willing to pay a          | fee?   No  Yes           |                                          |                                     |
| Delivery Informat   | tion                              |                          |                                          |                                     |
| Pickun/delivery     |                                   |                          |                                          |                                     |

| Journal volume                                         | 49                                                    |                                                                                                    |
|--------------------------------------------------------|-------------------------------------------------------|----------------------------------------------------------------------------------------------------|
| Journal issue                                          | 2                                                     |                                                                                                    |
| Article Informatio                                     | n:                                                    |                                                                                                    |
| Author of article                                      | BRAUL,WALLY                                           | (Last name, first name)                                                                                        |
| Title of article                                       | THE CHANGING REGULATORY SCHEME I                      |                                                                                                    |
| Pages to photocopy                                     | 369-396                                               |                                                                                                    |
| Free text note                                         | (only text typed within the borders will be retained) | *                                                                                                    |
| Willing to pay                                         | Are you willing to pay a fee?  No O Yes               |                                                                                                    |
| Delivery Informat                                      | ion                                                   |                                                                                                    |
| Pickup/delivery<br>location                            | Dickinson State University                            | Complete the form and it<br>will be on its way to our                                                          |
| Until what date are<br>you interested in the material? | (yyyymmdd) Calendar                                   | ILL department.                                                                                                |
| Preferred Media                                        | Serial (copy)                                         |                                                                                                    |
| Media Send<br>Method                                   | Mail                                                  |                                                                                                    |
|                                                        | Notice:<br>(You must read and ack                     | Warning Concerning Copyright Restrictions<br>mowledge the following statement before submitting your request.) |

The Copyright law of the United States (Title 17, U.S. Code) governs the making of photocopies or other reproductions of copyrighted material. Under certain conditions specified in the law, libraries are authorized to furnish a photocopy or other reproduction. One of these specified conditions is that the photocopy or other reproduction is not to be "used for any purpose other than private study, so research." If a user makes a request for or later uses a photo copy or reproduction for purposes in excess of "fair use", that user may be liable for copyright infringement. This institution reserves the rig accept a copying order if, in its judgment, fulfillment of the order would involve violation of the copyright law.

I have read the above statement and agree to abide by its restrictions.

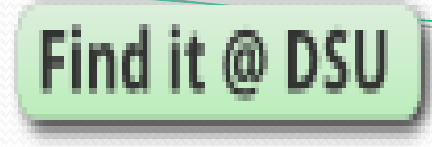

 If you have any questions or wish a demonstration, please don't hesitate to contact us! We hope you will enjoy this new feature!

Eileen Kopren

### Comments from Eileen @ Dickinson State University

- SFX is included in library instruction classes
  - In most classes, it is the instructor that shows the most enthusiasm, as they remember having to fill in the ILL forms
  - In some of the upper level classes, students who have done ILL before are also impressed
- In some classes, Eileen does the "minute paper" (notecard where attendees write the most important thing they learned from the presentation and then any questions they have)
  - The new SFX feature has been a frequent "most important thing" on the notecard,
- so students/faculty/staff are understanding the importance of being directed to other options for full text (like another database or a print subscription)

### **OPEN DISCUSSION**

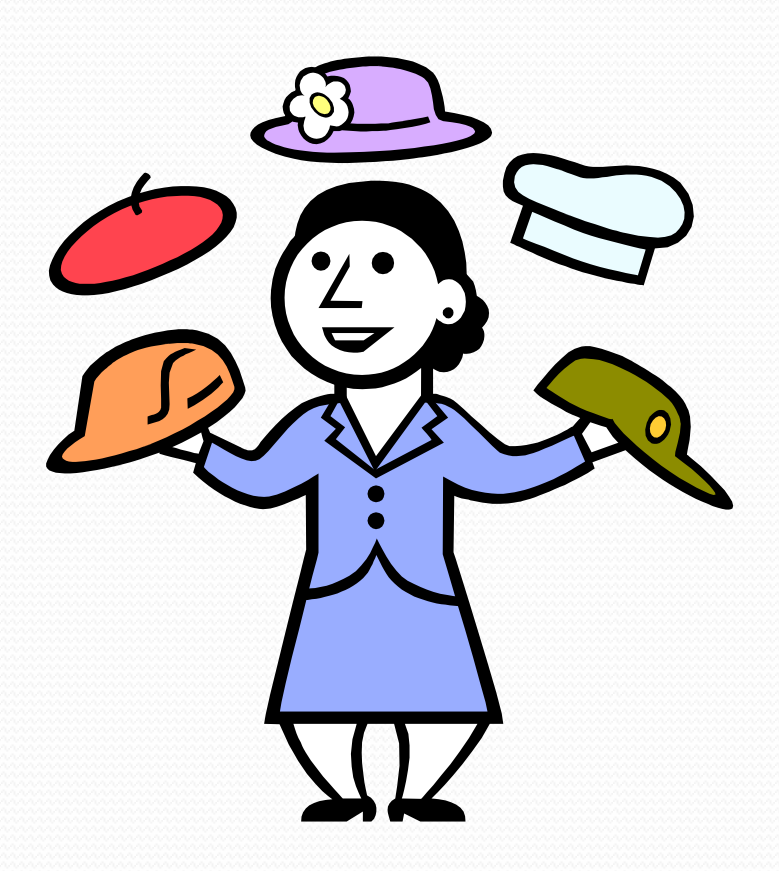

### SFX is ACTIVE

- Report problems as you see them via an ODIN Help Desk ticket at this time
  - In the future, some libraries will be able to report problems direction to Ex Libris SFX Support
- Please promote to users

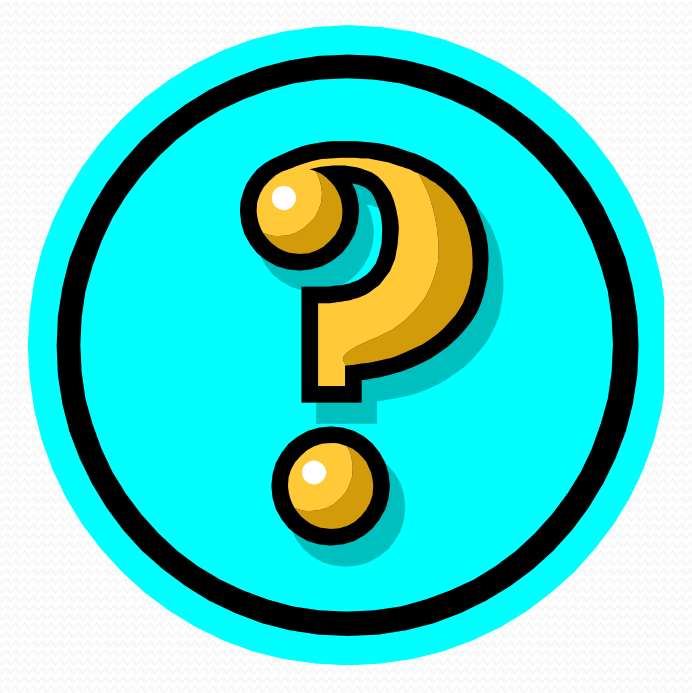